# Kytkentäopas

### Windows-ohjeet paikallisesti liitettyä tulostinta varten

#### Ennen Windows-tulostinohjelmiston asentamista

Paikallinen tulostin on tulostin, joka on liitetty tietokoneeseen USB- tai rinnakkaiskaapelilla. Kun asennat paikallisen tulostimen ja käytät USB-kaapelia, asenna tulostinohjelmisto *ennen* USB-kaapelin liittämistä. Lisätietoja on asennusohjeessa.

Useimpien Windows-käyttöjärjestelmien tulostinohjelmistot voidaan asentaa Ohjelmisto ja käyttöoppaat -CD-levyltä.

Huomautus: Jos Ohjelmisto ja oppaat -CD-levy ei tue käyttöjärjestelmää, tulostin on lisättävä ohjatun tulostimen lisäystoiminnon avulla.

Mahdolliset tulostinohjelmiston päivitykset ovat saatavissa Lexmarkin Web-sivustossa osoitteessa www.lexmark.com.

#### Ohjelmiston asentaminen CD-levyltä

- **1** Aseta *Ohjelmisto ja käyttöoppaat* -CD-levy CD-asemaan. Odota, että Windowsin aloitusnäyttö tulee näkyviin. Jos aloitusnäyttö ei ilmesty näkyviin minuutin kuluessa, toimi seuraavasti:
  - a Valitse 穆 tai valitse Käynnistä ja valitse sitten Suorita.
  - **b** Kirjoita Aloita haku- tai Suorita-ruutuun D: \setup.exe, jossa **D** on CD- tai DVD-aseman kirjain.
- 2 Paina Enter-näppäintä.
- 3 Valitse Asenna tulostin ja ohjelmisto.
- 4 Hyväksy käyttöoikeussopimus valitsemalla Hyväksy.
- 5 Valitse Suositus ja valitse sitten Seuraava.
- 6 Valitse Paikallisesti liitetty ja valitse sitten Seuraava. Tulostinohjelmisto asennetaan tietokoneeseen.
- 7 Liitä USB- tai rinnakkaiskaapeli ja kytke tulostimen virta.

Näyttöön tulee Plug and Play -ikkuna, ja tietokoneen Tulostimet-kansioon luodaan tulostinobjekti.

#### Ohjelmiston asentaminen ohjatulla tulostimen lisäystoiminnolla

Voit asentaa seuraavien käyttöjärjestelmien tulostinohjelmistot:

- Windows 98 First Edition (USB-liitäntää ei tueta)
- Windows 95 (USB-liitäntää ei tueta)
- Aseta Ohjelmisto ja oppaat -CD-levy CD-asemaan.
   Jos CD-levy käynnistyy automaattisesti, valitse Exit (Poistu).
- 2 Valitse Start (Käynnistä) → Settings (Asetukset) → Printers (Tulostimet) ja käynnistä ohjattu tulostimen lisäystoiminto valitsemalla Add Printer (Lisää tulostin).
- 3 Kun näyttöön tulee kehote, valitse paikallisen tulostimen asentaminen ja valitse sitten Have Disk (Levy).
- 4 Määritä tulostinohjelmiston sijainti.Polun tulee vastata polkua D:\Drivers\Print\Win\_9xMe\, jossa D on CD- tai DVD-aseman tunnus.
- 5 Valitse OK.

Kytkentäopas Sivu 2/5

### Windows-ohjeet verkkoon liitettyjä tulostimia varten

#### Mitä verkkotulostaminen on?

Windows-ympäristöissä verkkotulostimet voidaan määrittää suoraa tai jaettua tulostusta varten. Kumpikin verkkotulostustapa edellyttää tulostinohjelmiston asentamista ja verkkoportin luontia.

| Tulostustapa                                                                                                    | Esimerkki |
|----------------------------------------------------------------------------------------------------|-----------|
| <ul> <li>IP-tulostus</li> <li>Tulostin on kytketty verkkoon suoraan käyttämällä verkkokaapelia, kuten Ethernet-<br/>kaapelia.</li> <li>Tulostinohjelmisto asennetaan tavallisesti jokaiseen verkon tietokoneeseen.</li> </ul> |           |
| Jaettu tulostus                                                                                                    |           |
| • Tulostin on kytketty yhteen verkon tietokoneista käyttämällä paikalliskaapelia, kuten USB-<br>tai rinnakkaiskaapelia.                                                                                                    |           |
| <ul> <li>Tulostinohjelmisto asennetaan tulostimeen liitettyyn tietokoneeseen.</li> </ul>                                                                                                    |           |
| <ul> <li>Ohjelmiston asennuksen aikana tulostin määritetään jaetuksi tulostimeksi, jotta muut<br/>verkon tietokoneet voivat tulostaa tulostimelle.</li> </ul>                                                                 |           |

#### Ohjelmiston asennus suoraa IP-tulostusta varten

1 Aseta Ohjelmisto ja käyttöoppaat -CD-levy CD-asemaan. Odota, että Windowsin aloitusnäyttö tulee näkyviin.

Jos aloitusnäyttö ei ilmesty näkyviin minuutin kuluessa, toimi seuraavasti:

- a Valitse 🛷 tai valitse Käynnistä ja valitse sitten Suorita.
- **b** Kirjoita Aloita haku- tai Suorita-ruutuun D: \setup.exe, jossa **D** on CD- tai DVD-aseman kirjain.
- 2 Paina Enter-näppäintä.
- 3 Valitse Asenna tulostin ja ohjelmisto.
- 4 Hyväksy käyttöoikeussopimus valitsemalla Hyväksy.
- 5 Valitse Suositus ja valitse sitten Seuraava.

Huomautus: Valitse Mukautettu-vaihtoehto Suositus-vaihtoehdon sijasta, kun haluat valita asennettavat komponentit.

- 6 Valitse Verkko ja valitse sitten Seuraava.
- 7 Valitse asennettavan tulostimen malli.

Tulostin havaitaan verkossa automaattisesti, ja myös IP-osoite määritetään automaattisesti.

8 Valitse haluamasi tulostin havaittujen tulostinten luettelosta.

Huomautus: Jos tulostin ei ole luettelossa, valitse Lisää portti ja noudata näytön ohjeita.

- 9 Suorita asennus loppuun valitsemalla Valmis.
- **10** Poistu asennusohjelmasta valitsemalla **Valmis**.

Kytkentäopas Sivu 3/5

#### Tulostimen lisäohjelman asentaminen

Jos haluat käyttää muita Ohjelmisto ja käyttöoppaat -CD-levyn ohjelmistoja, voit asentaa ne suorittamalla jäljempänä kuvatun mukautetun asennuksen.

1 Aseta Ohjelmisto ja käyttöoppaat -CD-levy CD-asemaan. Odota, että Windowsin aloitusnäyttö tulee näkyviin.

Jos aloitusnäyttö ei ilmesty näkyviin minuutin kuluessa, toimi seuraavasti:

- **a** Valitse **@** tai valitse **Käynnistä** ja valitse sitten **Suorita**.
- **b** Kirjoita Aloita haku- tai Suorita-ruutuun D: \setup.exe, jossa **D** on CD- tai DVD-aseman kirjain.
- 2 Paina Enter-näppäintä.
- 3 Valitse Asenna tulostin ja ohjelmisto.
- 4 Hyväksy käyttöoikeussopimus valitsemalla Hyväksy.
- 5 Valitse Mukautettu ja valitse sitten Seuraava.
- 6 Valitse Valitse komponentit ja valitse sitten Seuraava.
- 7 Valitse, haluatko asentaa ohjelmiston **paikalliseen tietokoneeseen** vai verkossa olevaan **etätietokoneeseen**, ja valitse sitten **Seuraava**.
- **8** Tuo käytettävissä olevien ohjelmistojen luettelo näkyviin napsauttamalla Valitse osat: -kohdassa olevia plusmerkkejä (+).
- 9 Valitse asennettavien ohjelmistojen valintaruudut ja valitse sitten Valmis.
   Ohjelmisto kopioidaan tietokoneeseen.
- 10 Liitä USB- tai rinnakkaiskaapeli ja kytke tulostimen virta.Näyttöön tulee Plug and Play -ikkuna, ja tietokoneen Tulostimet-kansioon luodaan tulostinobjekti.

### Macintosh-ohjeet paikallisesti liitettyä tulostinta varten

### Ennen tulostinohjelmiston asentamista Macintoshiin

Paikallisesti liitetty tulostin on tietokoneeseen USB-kaapelilla liitetty tulostin. Kun asennat paikallista tulostinta, asenna tulostinohjelmisto ennen USB-kaapelin liittämistä. Lisätietoja on asennusohjeessa.

Tarvittava tulostinohjelmisto voidaan asentaa Ohjelmisto ja käyttöoppaat -CD-levyltä.

Huomautus: Tulostimen PPD-tiedoston voi myös ladata ohjelmistopakettina Lexmarkin Web-sivustosta osoitteesta www.lexmark.com.

### Tulostusjonon luominen

Paikallista tulostusta varten on luotava tulostusjono:

- 1 Asenna tietokoneeseen PostScript Printer Description (PPD) -tiedosto. PPD-tiedosto sisältää tietoja tulostimen ominaisuuksista Macintosh-tietokoneelle.
  - **a** Aseta Ohjelmisto ja käyttöoppaat -CD-levy CD-asemaan.
  - **b** Kaksoisosoita tulostimen asennuspakettia.
  - c Valitse aloitusnäkymästä Jatka. Kun olet lukenut Readme-tiedoston, valitse taas Jatka.
  - **d** Kun olet tarkastellut käyttöoikeussopimusta, valitse **Jatka** ja hyväksy sopimusehdot valitsemalla **Hyväksy**.
  - e Valitse asennuskohde ja valitse sitten Jatka.
  - f Valitse Easy Install -näkymästä Asenna.

- g Kirjoita käyttäjätunnus ja valitse sitten Okay (OK). Tarvittava ohjelmisto asennetaan tietokoneeseen.
- **h** Valitse **Käynnistä uudelleen**, kun asennus on valmis.
- 2 Tee jompikumpi seuraavista toimenpiteistä:
  - Mac OS X -versio 10.5 tai uudempi:
    - a Valitse Omenavalikosta Järjestelmäasetukset.
    - **b** Valitse **Tulostus ja faksaus**.
  - Max OS X -versio 10.4 ja sitä aiempi versio:
    - **a** Avaa Etsin -ikkuna ja kaksoisosoita **Sovellukset**.
    - **b** Kaksoisosoita vaihtoehtoa **Lisäohjelmat** ja kaksoisosoita sitten vaihtoehtoa **Tulostuskeskus** tai **Tulostimen** asetustyökalu.

Kytkentäopas Sivu 4/5

- 3 Varmista, että tulostusjono luotiin:
  - Jos USB-kaapelilla liitetty tulostin näkyy tulostinluettelossa, tulostusjono on luotu menestyksekkäästi.
  - Jos USB-kaapelilla liitetty tulostin ei näy tulostinluettelossa, tarkista, että kaapeli on kytketty oikein ja että tulostimessa on virta kytkettynä. Tarkista tulostinluettelo sitten uudelleen.

## Macintosh-ohjeet verkkoon liitettyjä tulostimia varten

### Ohjelmiston asennus verkkotulostusta varten

Jos haluat tulostaa verkkotulostimeen, asenna kuhunkin Macintosh-tietokoneeseen mukautettu PPD (PostScript Printer Description) -tiedosto ja luo tulostusjono Tulostuskeskukseen tai Kirjoittimen asetustyökaluun.

- 1 Asenna PPD-tiedosto tietokoneeseen.
  - a Aseta Ohjelmisto ja käyttöoppaat -CD-levy CD-asemaan.
  - **b** Kaksoisosoita tulostimen asennuspakettia.
  - c Valitse aloitusnäkymästä Jatka. Kun olet lukenut Readme-tiedoston, valitse taas Jatka.
  - **d** Kun olet tarkastellut käyttöoikeussopimusta, valitse **Jatka** ja hyväksy sopimusehdot valitsemalla **Hyväksy**.
  - e Valitse asennuskohde ja valitse sitten Jatka.
  - f Valitse Easy Install -näkymästä Asenna.
  - **g** Kirjoita käyttäjätunnus ja valitse **OK**. Tarvittava ohjelmisto asennetaan tietokoneeseen.
  - **h** Valitse **Käynnistä uudelleen**, kun asennus on valmis.
- 2 Luo tulostusjono Tulostuskeskuksessa tai Kirjoittimen asetustyökalussa.
  - AppleTalk-tulostaminen
    - a Avaa Etsintätyökalu, valitse Sovellukset ja valitse sitten Apuohjelmat.
    - **b** Kaksoisnapsauta **Tulostuskeskus** tai **Kirjoittimen asetustyökalu** -apuohjelmaa.
    - c Valitse tulostinvalikosta Lisää tulostin.
    - **d** Valitse ponnahdusvalikosta **AppleTalk**. Lisätietoja vyöhykkeen ja tulostimen valitsemisesta on AppleTalk-otsikon alla olevalla verkkoasetukset-sivulla. Lisätietoja verkkoasetukset-sivun tulostamisesta on *Käyttöoppaassa*.
    - e Valitse luettelosta AppleTalk-vyöhyke. Lisätietoja vyöhykkeen ja tulostimen valitsemisesta on AppleTalk-otsikon alla olevalla verkkoasetukset-sivulla. Lisätietoja verkkoasetukset-sivun tulostamisesta on *Käyttöoppaassa*.
    - **f** Valitse luettelosta uusi tulostin ja valitse sitten **Lisää**.

**Kytkentäopas** Sivu 5/5

#### • IP-tulostaminen

- a Avaa Eetsintätyökalu, valitse Sovellukset ja valitse sitten Apuohjelmat.
- **b** Kaksoisnapsauta **Tulostuskeskus** tai **Kirjoittimen asetustyökalu** -apuohjelmaa.
- c Valitse tulostinvalikosta Lisää tulostin.
- **d** Valitse ponnahdusvalikosta **IP-tulostaminen**.
- **e** Syötä tulostimen osoitteen tekstiruutuun tulostimen IP-osoite tai DNS-nimi. TCP/IP-osoite on verkkoasetukset-sivulla. Lisätietoja verkkoasetukset-sivun tulostamisesta on *Käyttöoppaassa*.
- **f** Valitse Tulostinmalli-ponnahdusvalikosta **Lexmark**.
- g Valitse luettelosta uusi tulostin ja valitse sitten Lisää.

#### Muiden Macintosh-ohjelmistojen asentaminen

Seuraavat Macintosh-apuohjelmat ovat Ohjelmisto ja käyttöoppaat -CD-levyllä:

- Tulostintiedoston latausohjelma Printer File Loader
- Tulostimen tila
- Auto Updater
- Printer Settings

*Ohjelmiston ja apuohjelmien* oppaat kopioidaan Macintoshin kovalevylle samalla, kun tulostin asennetaan.